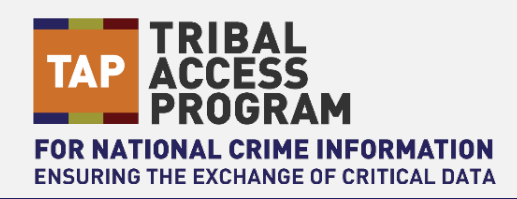

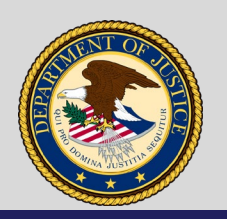

### **U.S. Department of Justice**

Office of the Chief Information Officer

### Job Aid | How to Run and Read a Criminal History Record

**Purpose:** The purpose of this job aid is to provide an overview of how to request a subject's criminal history and how to read the record information that is returned. Criminal histories are name-based checks initiated through the Justice Web Interface to NCIC (JWIN).

A **Criminal History Record**, also known as a Record of Arrests and Prosecutions (RAP) sheet, is obtained as the result of a name-based record check in the Interstate Identification Index (III). III searches a national index of criminal histories; the actual histories are located in each individual state's repository. These records are obtained from all 50 states and D.C., including some records retained by the FBI. The RAP sheet contains information about the subject's arrests, adjudications, and sex offender registrations if applicable.

Through the Tribal Access Program (TAP), criminal justice agencies such as Law Enforcement, Prosecutors, Corrections, Criminal Courts, Pretrial Services, and Probation/Parole offices can access criminal history information for investigative purposes and criminal justice employment checks. Non-criminal justice agencies like Civil Courts and Child Protective Services can also access criminal history information for limited purposes as described below.

### **Agency Use**

- Law Enforcement, Prosecutors, Corrections, Criminal Courts, Pretrial Services, and Probation/Parole offices can run criminal histories for investigative purposes and criminal justice employment checks.
- Civil Courts can access criminal history information to aid in making decisions regarding subject's arrests for domestic violence and stalking.
- Child Protective Services can access criminal history information for subjects under investigation for child abuse, neglect, or exploitation.
- Social Services/Indian Child Welfare Programs do not have legal authority to run name-based record checks for non-criminal justice agency employment.
- Public Housing can request Law Enforcement to a conduct name-based criminal Index Inquiry (QH) of employees or prospective employees, and on adult applicants or tenants receiving housing assistance for the purpose of screening, lease enforcement, or eviction. An affirmative or negative response is provided only.

A comprehensive name-based check may require up to three steps to obtain all available information. Follow these steps in this order:

- Conduct an Index Query (QH) to determine if the subject has a criminal history.
- Conduct a Record Request (QR) to receive copies of all available criminal histories.
- If a state search is needed, conduct an International Justice and Public Safety Network (Nlets) State Criminal History Record Inquiry (Identity Query (IQ)/Full Criminal History Query (FQ)).

### Part 1: Conduct an Index Query (QH)

Step 1.1 – Access the Justice Web Interface to NCIC via https://csa.justice.gov.

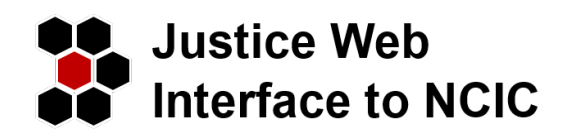

### Step 1.2 - Log in to JWIN with your User ID and password

| Log In Information           |
|------------------------------|
| Fields marked * are required |
| Enter your username below    |
|                              |
| * Username                   |
| Your username here           |
| Next                         |
| Forgot Login Credentials?    |

#### Mailbo History Macro <u>H</u>ome Links 🔍 Find Fo QH Yesterday Transaction Count III Record Existence (QH) - QH Index Record Existence (QH) - QH 7 U Forms Total Total 6 Links **Certification Status** 🖈 Favorite Forms Recent Forms Certification Status Expiration Active Terminal Agency Coordinator Non-expiring Active 01/31/2021 NCIC Certification 📽 Administration ✓ Active Full Access (All Forms) Non-expiring Omnixx Console 😧 Help 6 About

#### Step 1.3 – In Find Forms, enter QH in the search bar and select III – Record Existence.

### Step 1.4- Enter the required information. All fields marked with a blue asterisk \* are required.

- Verify that the appropriate ORI for the requesting agency is in the **Originating Agency Code (ORI)** field. For example, the Public Housing ORI should be entered when Law Enforcement is conducting an Index Inquiry for the agency.
- Enter the subject's name, Sex, Race, and Date of Birth. Leave optional fields blank unless information is known.
- Enter the correct purpose code under **Purpose**.
  - Purpose Code C: Used by criminal justice agencies and child protective services for official duties in connection with the administration of criminal justice and investigations
  - Purpose Code J: Used by criminal justice agencies to run background checks for criminal justice agency employment
  - Purpose Code D: Used by civil courts in the investigation of domestic violence/stalking only
  - Purpose Code H: Used by criminal justice agencies when providing a Yes or No to a housing agency
  - Purpose Code X: Used by Bureau of Indian Affairs (BIA) when child placement is necessary under exigent circumstances
- Fill Attention with the name of the person who will receive the criminal history.
- Enter a Reason for Request. This is a free form text box. Provide a specific reason you need the information (case number or specific record identifier is best, a description of the request "pre-employment Job Opening No." criminal investigation + Case Number, Housing applicant check).
- Fill **Requestor Name** with the name of the person who is actually running the query.
- Click Submit.

### ★ ③ III INQUIRY TRANSACTION (QH)

|                                   | Submit | Clear All                 |       |
|-----------------------------------|--------|---------------------------|-------|
| AGENCY/CASE DATA                  |        |                           | Clear |
| * Originating Agency Code (ORI)   |        | * Purpose Code (PUB)      |       |
|                                   | =      |                           | =     |
| * Attention (ATN)                 |        |                           |       |
| * Reguestor Name (RNM)            |        | *Reason for Request.(RFR) |       |
| PERSON DATA                       |        |                           | Clear |
| Name.(NAM)                        |        |                           |       |
| Recc(RAG) Sex (SEX)               |        | Date of Birth (DOB)       |       |
| Social Security Number (SOC)      |        | F8I Number (FBI)          |       |
| State Identification Number (SID) | -      |                           |       |
| Micrellaneous Number (MMI)        |        |                           |       |
|                                   |        |                           |       |
| TEST INDICATOR                    |        |                           | Clear |
| Test Indicator                    |        |                           |       |
| N                                 | =      |                           |       |

### Step 1.5 – Locate Return in Mailbox.

An Acknowledgement (ACK) is received indicating the message was sent and accepted by III. The return can be found in Mailbox.

| <u>H</u> ome | Forms  | Lin <u>k</u> s | Mailbox | History                | Macros | QH 🖈 | * | QR 🛊 | ×                   |
|--------------|--------|----------------|---------|------------------------|--------|------|---|------|---------------------|
| Cont Co      | A Sent | Bookmark       |         |                        |        |      |   |      |                     |
| Inbo         | ox (5) |                |         |                        |        |      |   |      |                     |
| 0            |        | MKE            | Su      | immary                 |        |      |   |      | Date/Time           |
| 0            | M      | QH             | QI      | н: <b>сулоте то се</b> | ,      |      |   |      | 12/03/2020 16:12:47 |
| 0            | 3      | QH             | Qł      | н: философ             |        |      |   |      | 12/03/2020 16:12:31 |

### Step 1.6 – Review QH response

This response contains identifying information on your subject along with the information queried.

If the subject has a criminal history, the response provides you with an UCN/FBI Number and/or a State Identification Number (SID). These numbers are located at the bottom of the report. Copy down the numbers. You will need one of them to conduct the QR (Record Request). The records can only be queried by the State ID or UCN/FBI.

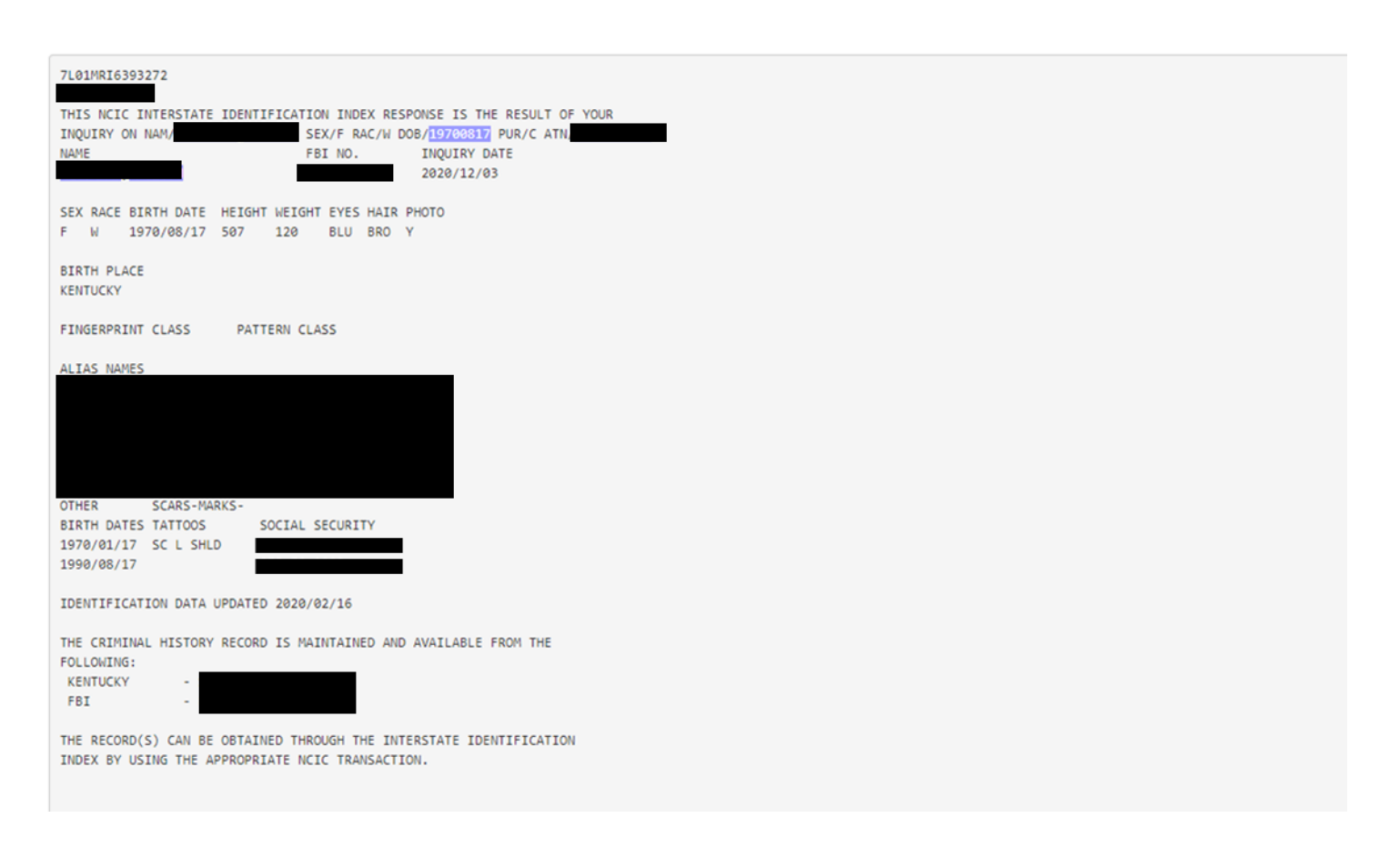

### Part 2: Conduct a Record Request (QR)

Step 2.1 – From the Forms search bar, enter QR, and then select III Criminal History Record (QR)

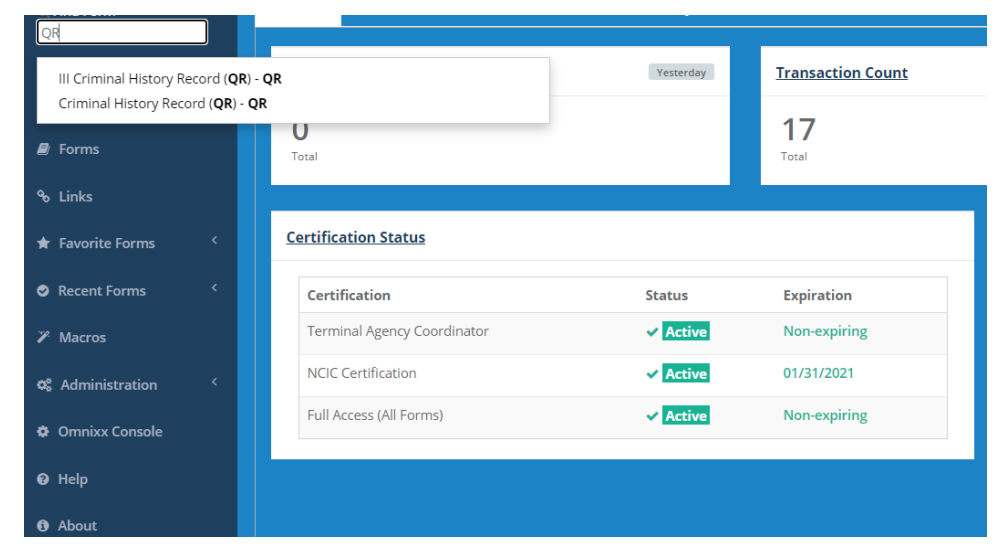

### Step 2.2 - Enter the required information. All fields marked with a red asterisk \* are required.

- A. Enter the correct purpose code in the **Purpose** field.
  - Purpose Code C: Used by criminal justice agencies, civil courts, and child protective services for official duties in connection with the administration of criminal justice and/or investigations
  - Purpose Code J: Used by criminal justice agencies for running background checks for employment with that agency
  - Purpose Code D: Used by civil courts in the investigation of domestic violence/stalking
  - Purpose Code X: Used by BIA when child placement is necessary under exigent circumstances
- B. Complete the **Attention** field with the name of the person who will receive the criminal history.
- Complete the **Reason for Request** field. This field is a free form text box. Provide a specific reason you need the information. (e.g. Case number or specific record identifier a description of the request such as pre-employment Job Opening No., a criminal investigation + Case Number)
- D. Complete the Requestor Name field with the name of the person who is actually running the query.
- E. Enter the UCN/FBI or State ID that was on the QH, but not both. The system will respond with an error message if both are entered.
- F. Click Submit.

#### ★ ⑦ III INQUIRY TRANSACTION (QR)

|                                   | Submit | Clear All                 |       |
|-----------------------------------|--------|---------------------------|-------|
| AGENCY/CASE DATA                  |        |                           | Clear |
| Originating Agency Code (ORI)     |        | • Purpose Code (PUR)      |       |
| *Attention of Recipient (ATN)     |        |                           | -     |
| *Requestor Name (RNM)             |        | *Reason for Request (RER) |       |
| PERSON DATA                       |        |                           | Cear  |
| Name.(NAM)                        |        |                           |       |
| FBI Number (FBI)                  |        |                           |       |
| State Identification Number (SID) |        |                           |       |
|                                   | -      |                           |       |

### Step 2.3 – Locate Return in Mailbox

An Acknowledgement (ACK) is received indicating the message was sent and accepted by III. The QR and CR will be available in the Mailbox.

| Ini | nbox (7) |     |         |                     |  |  |  |  |
|-----|----------|-----|---------|---------------------|--|--|--|--|
|     |          | MKE | Summary | Date/Time           |  |  |  |  |
|     | M        | CR  | QR:     | 12/03/2020 16:19:02 |  |  |  |  |
|     | N        | CR  | QR:     | 12/03/2020 16:19:00 |  |  |  |  |
|     | 2        | QR  | QR:     | 12/03/2020 16:18:56 |  |  |  |  |
| -   |          |     |         |                     |  |  |  |  |

#### Step 2.4 – Review Responses

A CR that contains a complete criminal history from each contributing state.

A QR response from NCIC that states:

### How to read a Criminal History Record

The standardized FBI format contains four parts: Introduction, Identification, Criminal History and List of Agencies that contributed to this criminal history. The first Nlets return will usually be from the FBI records attached to the subject. Any other states that have history on the subject will follow with their own Nlets messages. If the subject has an extensive criminal history, there may be many Nlets messages. Every state can have its own format, but they follow a similar pattern. (Some states, such as AZ, will return one CR for each page of the Criminal History Record.)

| CR.WVFBINF00                                                      |  |
|-------------------------------------------------------------------|--|
| 14:19 12/03/2020 55063                                            |  |
| 14:19 12/03/2020 17286<br>*MRI6393741                             |  |
| TXT                                                               |  |
| HDR/2L01MRI6393741                                                |  |
| ATN/                                                              |  |
| **************************************                            |  |
| **************************************                            |  |
| This rap sheet was produced in response to the following request: |  |
| FBI Number                                                        |  |
| Request Id MRI6393741                                             |  |
| Purpose Code C                                                    |  |
| Attention                                                         |  |

#### **Arrest Cycle**

Each arrest cycle is a separate entry. The same cycle number pertains to the same criminal episode. Each cycle will show the date of arrest, agency case number (if assigned), the arresting agency and the charge. In this case, the second part of cycle 1 shows the court disposition. The subject pleaded guilty to the charge and was sentenced to 18 months in the Bureau of Prisons (BOP) and was ordered to pay \$5382 in restitution.

| Earliest Event Date                    | 2007-04-25                                |                         |
|----------------------------------------|-------------------------------------------|-------------------------|
| Arrest Date                            | 2007-04-25                                |                         |
| Arrest Case Number<br>Arresting Agency | LOUTSVILLE                                | 1                       |
| Subject's Name                         |                                           | Arrest Information      |
| Charge                                 | 1                                         |                         |
| Charge Literal                         | 4903 - AIDING PRISONER ESCAPE             |                         |
| Severity                               | Unknown                                   | N                       |
| Court Disposition                      | (Cycle 001)                               | 1                       |
| Court Case Number                      |                                           |                         |
| Court Agency                           |                                           | Disposition Information |
| Charge                                 | 1                                         |                         |
| Charge Literal                         | ASSISTING ESCAPE                          |                         |
| Disposition                            | ( 08-18-2008 TIME SERVED, 3 YRS SUPV REL) | N                       |

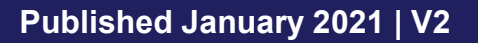

### Part 3 - Conduct an Nlets State Criminal History Record Check (IQ/FQ)

### Step 3.1 - Run an IQ - Identity Query

If a state search is needed, conduct an Nlets IQ/FQ, State Criminal History Record Check. Like the QH/QR, obtaining a State Criminal History is also a 2-step process. The IQ (Identity Query) is used to determine if an individual has a criminal history in a particular state, similar to a QH, but at the state level. The FQ (Full Record Query) will produce the complete detailed criminal history record, like the QR, but at the state level.

| C. Find Form                                                | <u>H</u> ome <u>F</u> orms Lin <u>k</u> s <u>M</u> ailbox History | M <u>a</u> cros                    |
|-------------------------------------------------------------|-------------------------------------------------------------------|------------------------------------|
| State Criminal History Index Inv<br>Index Inquiry (IQ) - IQ | quiry ( <b>IQ</b> ) - <b>IQ</b>                                   | Yesterday <u>Transaction Count</u> |
| 🛢 Forms                                                     | U<br>Total                                                        | Total                              |
| & Links                                                     |                                                                   |                                    |
| 🖈 Favorite Forms 🔍 <                                        | Certification Status                                              |                                    |
|                                                             | Certification                                                     | Status Expiration                  |
| ≫ Macros                                                    | Terminal Agency Coordinator                                       | ✓ Active Non-expiring              |
| 📽 Administration 🤇                                          | NCIC Certification                                                | ✓ Active 01/31/2021                |
| Omnixx Console                                              | Full Access (All Forms)                                           | Active Non-expiring                |
| 🕑 Help                                                      |                                                                   |                                    |
| 🔁 About                                                     |                                                                   |                                    |
|                                                             |                                                                   |                                    |

Select the destination(s) by state(s) and/or region from the drop down menu that best match the area you wish to search for the record. Complete the **Required Information** section and under **Additional Information** include the subject's **sex**, **Date of Birth** and **race**. (When searching for criminal history records in Nlets or III, if you use the name and date of birth, you must include sex and race.)

#### ☆ ⑦ QUERY NLETS CRIMINAL HISTORY INDEX (IQ)

|                                                                                                    | Submit     | Clear All                 |            |
|----------------------------------------------------------------------------------------------------|------------|---------------------------|------------|
| AGENCY/CASE DATA                                                                                                |            |                           | Cear       |
| Originating Agency Code (OBI)                                                                                   |            |                           |            |
|                                                                                                    | -          |                           |            |
| Destination ORI/Region Code (DRI)                                                                               | 100000     |                           |            |
|                                                                                                    | -          |                           |            |
| Destination ORI/Region Code (DRI)                                                                               |            |                           | [constant] |
| la de la constante de la constante de la constante de la constante de la constante de la constante de la consta |            |                           |            |
| Destination ORI/Region Code (DRJ)                                                                               |            | Optional Control Field    | 1          |
| * Attention of Perintent (ATM)                                                                                  |            |                           |            |
|                                                                                                    |            |                           |            |
| * Purpose Code (PUR)                                                                                            |            | Image Request (IMO)       |            |
|                                                                                                    |            |                           |            |
| * Requestor Name (RSN)                                                                                          |            | *Reason for Request (REB) |            |
|                                                                                                    |            |                           |            |
| PERSON DATA                                                                                                    |            |                           | Cear       |
| * Name (NAM)                                                                                                    |            |                           |            |
| Sex.(SEX)                                                                                                    | Race.(RAC) | Date of Birth (DOB)       |            |
|                                                                                                    |            |                           |            |
| Social Security Number (SOC)                                                                                    |            |                           |            |
| Miscellaneous Number (MNU)                                                                                      |            |                           |            |
|                                                                                                    | =          |                           |            |

If the subject's record is held in the state's record repository, the response may look similar to this:

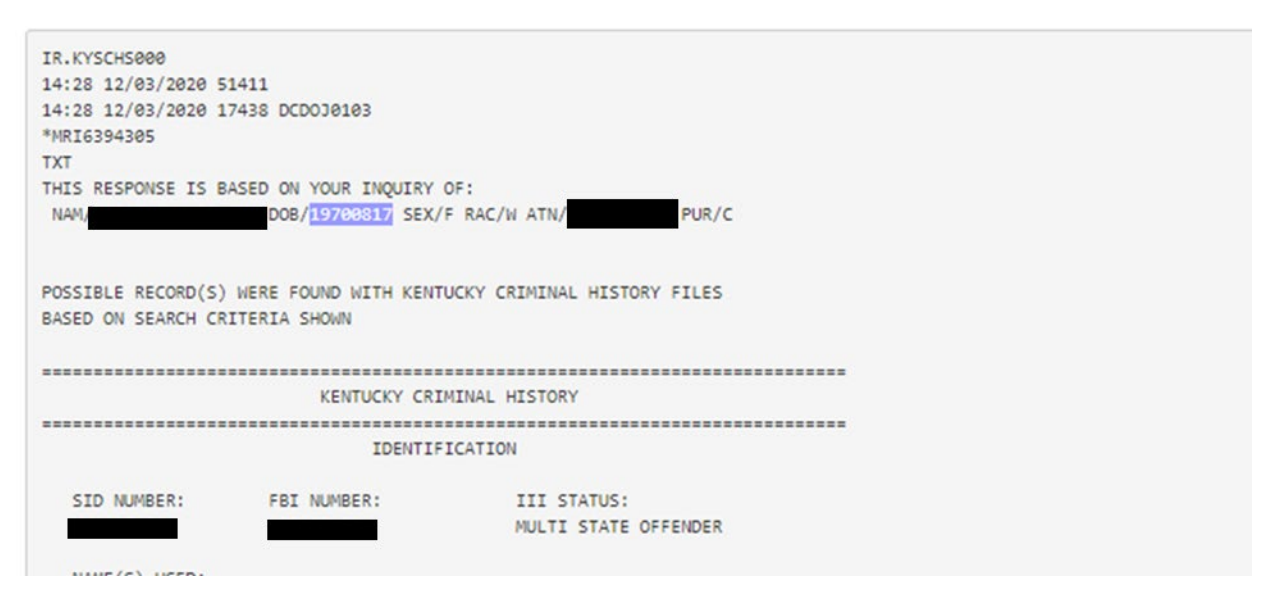

# Step 3.2 Full Criminal History Query (FQ) Used to obtain an individual's state criminal history information.

From the Find Form search bar, enter **FQ**, and select State Criminal History Record Inquiry to open the full criminal history query transaction window.

| G Find Form                                                                           | <u>H</u> ome                             | <u>F</u> orms   | Lin <u>k</u> s | <u>M</u> ailbox | History | M <u>a</u> cros |                                  |
|---------------------------------------------------------------------------------------|------------------------------------------|-----------------|----------------|-----------------|---------|-----------------|----------------------------------|
| State Criminal History Record In<br>Record Inquiry (FQ) - FQ<br>Query (FQC/FQN) - FQC | quiry ( <b>FQ</b> ) - <b>FQ</b><br>Total | !               |                |                 |         | Yesterday       | Transaction Count<br>17<br>Total |
| ବ୍ତ Links                                                                             |                                          |                 |                |                 |         |                 |                                  |
| 🖈 Favorite Forms 🧹                                                                    | <u>Certifica</u>                         | tion Status     |                |                 |         |                 |                                  |
| Recent Forms                                                                          | Certi                                    | fication        |                |                 |         | Status          | Expiration                       |
| ✗ Macros                                                                              | Termi                                    | inal Agency Co  | ordinator      |                 |         | Active          | Non-expiring                     |
| ✿ Administration 〈                                                                    | NCIC                                     | Certification   |                |                 |         | Active          | 01/31/2021                       |
| Omnixx Console                                                                        | Full A                                   | ccess (All Form | s)             |                 |         | Active          | Non-expiring                     |
| 🛛 Help                                                                                |                                          |                 |                |                 |         |                 |                                  |
| 😫 About                                                                               |                                          |                 |                |                 |         |                 |                                  |
|                                                                                       |                                          |                 |                |                 |         |                 |                                  |
|                                                                                       |                                          |                 |                |                 |         |                 |                                  |
|                                                                                       |                                          |                 |                |                 |         |                 |                                  |
|                                                                                       |                                          |                 |                |                 |         |                 |                                  |
|                                                                                       |                                          |                 |                |                 |         |                 |                                  |

Step 3.3 – Enter the destination state and complete the required information, to include pasting the SID into State ID #.

- A. Select the appropriate state from the **Nlets Destination Code** field.
- B. Enter the correct purpose code in the **Purpose** field.
  - Purpose Code C: Used by criminal justice agencies, civil courts, and child protective services for official duties in connection with the administration of criminal justice and/or investigations
  - Purpose Code J: Used by criminal justice agencies for running background checks for employment with that agency
  - Purpose Code D: Used by civil courts in the investigation of domestic violence/stalking only
  - Purpose Code X: Used by BIA when child placement is necessary under exigent circumstances
- C. Complete the **Attention** field with the name of the person who will receive the criminal history.
- D. Complete the **Reason for Request** field. This field is a free form text box. Provide a specific reason you need the information. (e.g. Case number or specific record identifier, a description of the request such as pre-employment Job Opening No., criminal investigation + Case Number)
- E. Complete the **Requestor Name** field with the name of the person who is actually running the query.
- F. Enter the State ID that was on the IQ.
- G. Click Submit.

#### ☆ ⑦ QUERY NLETS CRIMINAL HISTORY RECORD (FQ)

|                               | Submit | Clear All                |      |
|-------------------------------|--------|--------------------------|------|
| AGENCY/CASE DATA              |        |                          | Cear |
| Originating Agency Code (ORI) |        | NLETS Destination Code   |      |
| Optional Control Field        |        |                          |      |
| Attention of Resignent (AIN)  |        |                          |      |
| *Purpose Code (PUB)           | =      | Image Request (IMQ)      | =    |
| *Requestor Name (RSN)         |        | Reason for Request (RFB) |      |
| PERSON DATA                   |        |                          | Cear |
| State ID Number (SID)         | =      |                          |      |

The response returned to you should be a Criminal History Record (RAP Sheet) which is a compilation of state arrests and dispositions linked to the subject's SID number.

For more information, email the Tribal Access Program: <u>TribalAccess@usdoj.gov</u> and include your Tribe's name in the subject line of your email message.